## 如何用 PDA 手機(或智慧型手機)閱讀館藏電子書 操作範例

由於手機介面小,若直接連結至圖書館網站查找電子書可能會較費力,建議可先以電腦 下載電子書後,再傳送至手機。以下就 HTC Touch2 手機示範,簡介如何透過 PDA 手機(或智 慧型手機)閱讀 Springer eBook Collection 施普林格電子書。

 圖書館首頁→[電子資源—電子書]→資料庫搜尋:輸入關鍵字如:Springer eBook→點選
 [Springer eBook Collection (施普林格電子書資料庫)]→輸入個人帳號、密碼→進入 資料庫查找圖書→下載電子書

| A                                                                                                    | 內容類型 Subj                | ject Collections                                                                       | 中文(繁體) 🔽 📤                                                                                                    |                                              |      |
|----------------------------------------------------------------------------------------------------|--------------------------|----------------------------------------------------------------------------------------|----------------------------------------------------------------------------------------------------|----------------------------------------------|------|
| 2 SpringerLink                                                                                                    | 返回:所有內容類2<br>圖書          | 2                                                                                      |                                                                                                    | -88 T-88                                     |      |
| Try the new<br>SpringerLink<br>機構登錄<br>認識品:<br>National Chung Hsing<br>University (666-75-392)<br>4943 SpringerLink Taiwan<br>OJA National Consortium - | large version            | 100% Evil<br>出版社<br>DOI<br>版權<br>ISBN<br>Subject Collection<br>學科<br>SpringerLink Date | Princeton Archit.Press<br>10.1007/1-56898-629-7<br>2005<br>978-1-56898-526-8 (Print) 978-1-56898-629-6<br>(Online)<br>建築和設計<br>Architecture / Design and Graphic Design<br>2007年9月6日 | <b>添加入標記條目中</b><br>添加入收就條目中<br>推薦此圖書<br>關于此書 |      |
| Social Science (106-37-089)                                                                                                    | 编辑信息 簡要                  | 書目資料 完整書目資料                                                                            |                                                                                                    | 檢索                                           | 更多選擇 |
| Maths eJournal Consortium<br>(176-62-860)<br>4803 SpringerLink Taiwan<br>eJournal Consortium                                                            | 共1章<br>Front Matter      | r<br>4 KB)                                                                             | <ul> <li>在所有內容之內檢索</li> <li>在此圖書之內檢索</li> </ul>                                                                                                    | 提交                                           |      |
| (602-38-838)<br>5166 SpringerLink Taiwan                                                                                                    | Part 1                   |                                                                                        | 起始字母<br>提交                                                                                                    |                                              |      |
| TAEBC eBook Consortium<br>(731-87-985)                                                                                                    | 章                        |                                                                                        | abcdefghij<br>opgrstuvwx                                                                                                    | klmn<br>yz空格                                 |      |
| 6056 SpringerLink Taiwan<br>TAEBC eBook Consortium -<br>2009 copyright-year titles<br>(809-23-649)                                                      | 100% Evil<br>DOI: 10.100 | )7/1-56898-629-7_1<br>7 MB)                                                            |                                                                                                    | 更多                                           |      |
| 5697 SpringerLink Taiwan<br>Maths OJA Consortium (with<br>2005-8 update)<br>(678-34-290)                                                                | Back Matter              | 0 КВ)                                                                                  |                                                                                                    |                                              |      |
|                                                                                                    | 共1章                      |                                                                                        |                                                                                                    |                                              |      |

- 2. 下載電子書檔案之後,傳輸至手機中的方式有二種:
  - (1) 直接將電子書檔案傳輸至手機的記憶卡(透過記憶卡讀卡機)。
  - (2) 讀者於個人電腦安裝同步軟體後,利用傳輸線傳輸檔案至手機。

| <ul> <li>□ EBOOK</li> <li>檔案(P) 編輯(E) 稅親(Y) 稅的最愛(L)</li> <li>○ · ○ · ○ · ○ ○ ○ ○ ○ ○ ○ ○ ○ ○ ○ ○ ○ ○</li></ul> | ) 工具(I) 説明(H<br>網址(D) 🔂 🕼 | 持卡/EBOOK                       |                     |                                                                                                    |                                                                                                | _ 8 × |
|----------------------------------------------------------------------------------------------------|---------------------------|--------------------------------|---------------------|----------------------------------------------------------------------------------------------------|------------------------------------------------------------------------------------------------|-------|
| 其他位置                                                                                                    | ebook.pdf                 | ebook. IXI                     | ebook.html          | ebook.TIF                                                                                                    | 同步軟體                                                                                           |       |
|                                                                                                    | 傳輸至<br>可支援<br>TIFF格式      | E手機的電子<br>TDF、TXT、HT<br>需視手機規格 | 書檔案<br>ML格式<br>是否支援 | <ul> <li>○ Microsoft Active?</li> <li>確実() 物成()) 工</li> <li>○ 同步 ○ 目空</li> <li>HTC_Touch2</li> <li>已成步</li> <li>ご知識</li> <li>ご知識</li> <li>ご知識</li> </ul> | Sync<br>二月(1) 12(明(1))<br>注 ② 谢望徐置<br>2<br>· ③<br>· ③<br>· · · · · · · · · · · · · · · · · · · |       |

3. 打開手機的檔案總管,找到電子書檔案的存放位置,即可開啟該電子書檔案瀏覽與閱讀。

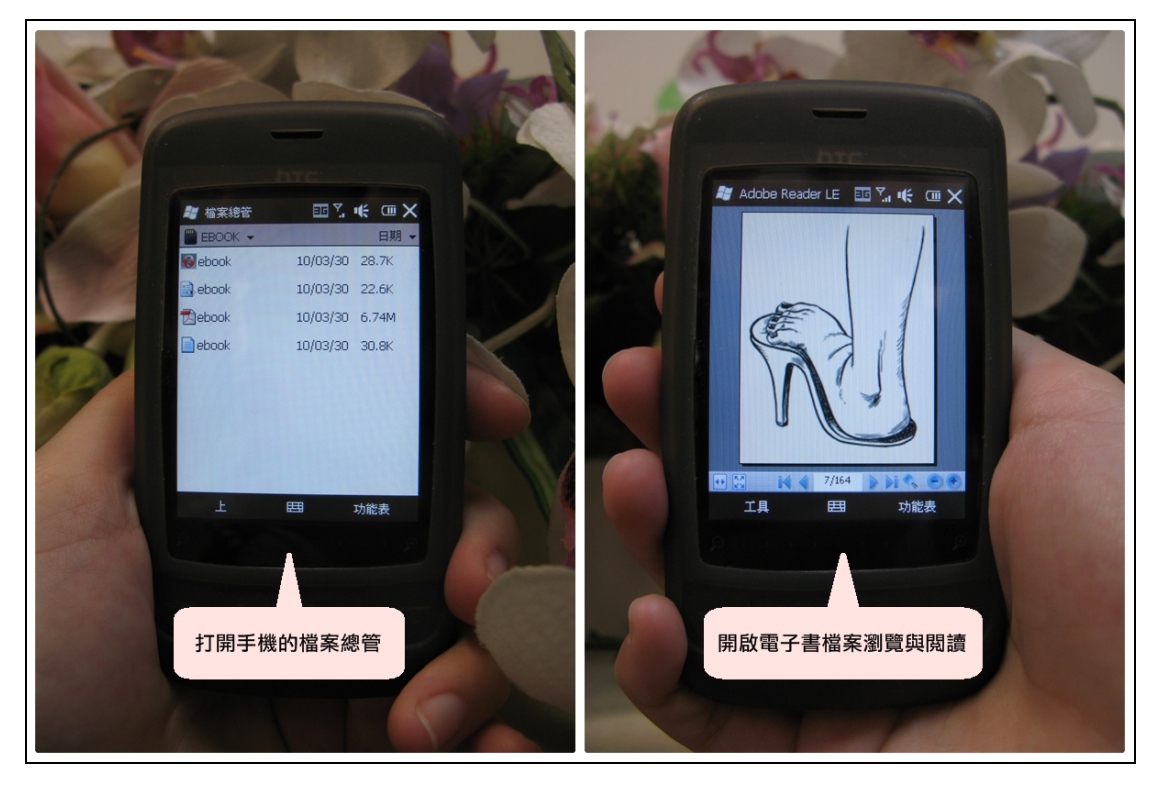